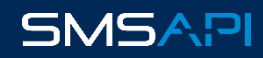

| 1.   | Opis aplikacji                                                                        | 3  |    |
|------|---------------------------------------------------------------------------------------|----|----|
|      | .1. Dostępne funkcje:                                                                 |    | 3  |
| 2.   | Wymagania                                                                             | 4  |    |
| 3.   | Instalacja                                                                            | 4  |    |
| 4.   | Konfiguracja                                                                          | 5  |    |
| 4    | .1. Konto SMSAPI                                                                      |    | 5  |
|      | 4.1.1. Połącz z istniejącym kontem SMSAPI                                             |    | 5  |
|      | 4.1.2. Rejestracja w serwisie SMSAPI                                                  |    | 7  |
|      | 4.1.2. Podstawowa konfiguracja                                                        |    | 8  |
|      | 4.1.2.1. Tworzenie nowego pola nadawcy                                                |    | 9  |
|      | 4.1.3. Test integracji                                                                |    | 11 |
| 4    | .2. Powiadomienia o nowych zamówieniach dla właściciela sklepu                        |    | 11 |
| 4    | .3. Parametry dynamiczne w treści wiadomości SMS                                      |    | 12 |
| 4    | .4. Statusy zamówień                                                                  |    | 14 |
|      | 4.4.1. Tworzenie szablonów powiadomień SMS informujących o zmianie statusu zamówienia |    | 14 |
|      | 4.4.2. Aktualna lista statusów                                                        |    | 15 |
| 4    | .5. Powiadomienia o dostępności produktu                                              |    | 15 |
| 4    | .6. Celebrowanie dat                                                                  |    | 16 |
|      | 4.6.1. Przyciski szybkiej akcji:                                                      |    | 17 |
| 4    | .7. Odzyskiwanie porzuconych koszyków                                                 |    | 17 |
| 4    | .8. Komunikaty błędów                                                                 |    | 18 |
| 4    | .9. Lista powiadomień                                                                 |    | 18 |
| 4    | .10. Zaplanowane wysyłki                                                              |    | 19 |
| 4    | .11. Statystyki                                                                       |    | 19 |
| 5. I | einstalacja aplikacji                                                                 | 20 |    |

## 1. Opis aplikacji

Aplikacja *SMSAPI.pl – automatyczne powiadomienia SMS* łączy sklep internetowy z platformą masowych wysyłek SMS. SMSAPI umożliwia prowadzenie w pełni zautomatyzowanej komunikacji SMS bezpośrednio z panelu administracyjnego *Shoper*.

Moduł SMS oferuje szereg funkcji zwiększających konwersje sprzedaży oraz poszerzających bazę klientów sklepu. Za sprawą integracji zyskujesz możliwość budowania trwałych relacji, a także usprawniasz domykanie sprzedaży. Ponadto, dzięki SMSAPI w pełni zautomatyzujesz komunikację dotyczącą procesu realizacji zamówień Ustawienia, warunki wysyłek oraz szablony treści wiadomości są w pełni edytowalne. Szereg parametrów dynamicznych pozwala na pełną personalizację komunikatów za sprawą szczegółowych, zweryfikowanych i zawsze aktualnych danych pobieranych w czasie rzeczywistym.

Dostępne funkcje zostały zaprojektowane w oparciu o potrzeby sprzedawców i kupujących online. Szczegółowe dane prezentujemy w raporcie <u>"Komunikacja sklepów internetowych 2020</u>" przygotowanym przez Shoper oraz SMSAPI. Integracja i działanie aplikacji odbywa się w sposób spełniający wszelkie wymogi bezpieczeństwa przetwarzania danych zgodne z procedurami RODO.

#### 1.1. Dostępne funkcje:

- Powiadomienie dla właściciela sklepu o nowym zamówieniu
- Powiadomienia dla klientów sklepu nt. zmiany statusu zamówienia
- <u>Powiadomienia o dostępności produktu</u>
- <u>Celebrowanie dat</u>
- Odzyskiwanie porzuconych koszyków

## 2. Wymagania

Wymagania systemowe aplikacji są zgodne z wymaganiami oprogramowania Shoper.

Najważniejsze wymagania aplikacji SMSAPI dla Shoper:

- korzystanie z przeglądarki internetowej Microsoft Edge, Mozilla Firefox, Google Chrome, Safari (tylko dla MacOS), Opera w wersji aktualnej w momencie korzystania z Usługi lub do trzech wersji wstecz (wliczając w/w wersję aktualną) z włączoną obsługą JavaScript i cookies,
- minimalna rozdzielczość ekranu 1200x 800 pikseli,
- poprawnie zainstalowany i skonfigurowany certyfikatu SSL dla sklepu
- obsługa requestów PUT i DELETE przez serwer,

Ponadto aplikacja *SMSAPI.pl – automatyczne powiadomienia SMS* wymaga aktywnego konta w serwisie <u>www.smsapi.pl</u> – szczegółowy opis znajduje się w rozdziale <u>4.1. Konto SMSAPI</u>.

## 3. Instalacja

- 1. Zaloguj się do panelu administratora Shoper:
- 2. Znajdź aplikację SMSAPI automatyczne powiadomienia SMS w sekcji Dodatki i integracje -> Aplikacje panelu

administracyjnego lub przejdź do Appstore.

- 3. Zapoznaj się z uprawnieniami aplikacji, a następnie użyj przycisku Zainstaluj.
- 4. Przejdź do **Dodatki i integracje -> Moje aplikacje** w panelu administracyjnym. Znajdź aplikację.
- 7. Użyj przycisku Konfiguracja aby skonfigurować ustawienia aplikacji.

## 4. Konfiguracja

Z kolejnych podrozdziałów dowiesz się, jak poprawnie skonfigurować aplikację *SMSAPI.pl – automatyczne powiadomienia SMS*. Instrukcja szczegółowo przedstawia każdą z zakładek panelu użytkownika.

#### 4.1. Konto SMSAPI

Aby korzystać z aplikacji musisz mieć dostęp do aktywnego konta w serwisie SMSAPI. Połącz już istniejące lub utwórz nowe używając przycisku *Zarejestruj się*. Więcej szczegółów w podrozdziale: <u>4.1.2. Rejestracja w serwisie SMSAPI</u>.

| Sprawdź ustawienia integracji oraz prz<br>W przypadku pytań – skontaktuj się ze | zeprowadź testy zanim skonfigurujesz pozostałe funkcje.<br>swoim opiekunem. |
|---------------------------------------------------------------------------------|-----------------------------------------------------------------------------|
|                                                                                 | Zarejestruj się Połącz ze swoim kontem SMSAPI                               |
| Login:                                                                          | MarekPartner                                                                |
| Pole nadawcy:                                                                   | Test V                                                                      |
| Zastąp znaki specjalne w<br>powiadomieniach:                                    |                                                                             |
|                                                                                 | Zapisz                                                                      |
|                                                                                 |                                                                             |

#### 4.1.1. Połącz z istniejącym kontem SMSAPI

Jeżeli posiadasz już konto w serwisie SMSAPI użyj przycisku **Połącz ze swoim kontem SMSAPI**. Aplikacja wymaga udostępnienia oprogramowaniu **Shoper** danych przechowywanych po stronie platformy SMSAPI:

| Shoper wy                                                                                                    | maga dostępu do Twojego konta SMSAPI                                                                                                |
|----------------------------------------------------------------------------------------------------|----------------------------------------------------------------------------------------------------|
| Shoper wy                                                                                                    | <b>ymaga dostępu do Twojego konta SMSAPI</b><br>sz się na dostęp zewnętrznej aplikacji do danych zapisanych na Twoim koncie SMSAPI. |
| Shoper wy<br>amiętaj, że kontynuując zgadzae<br><b>10per</b> potrzebuje dostępu do:                                                          | <b>ymaga dostępu do Twojego konta SMSAPI</b><br>sz się na dostęp zewnętrznej aplikacji do danych zapisanych na Twoim koncie SMSAPI. |
| Shoper wy<br>amiętaj, że kontynuując zgadzas<br>hoper potrzebuje dostępu do:<br>Kontakty - Dostęp do bazy kor                                | ymaga dostępu do Twojego konta SMSAPI<br>sz się na dostęp zewnętrznej aplikacji do danych zapisanych na Twoim koncie SMSAPI.        |
| Shoper wy<br>amiętaj, że kontynuując zgadzas<br>noper potrzebuje dostępu do:<br>Kontakty - Dostęp do bazy kon<br>SMS - Dostęp do wysyłki SMS | ymaga dostępu do Twojego konta SMSAPI<br>sz się na dostęp zewnętrznej aplikacji do danych zapisanych na Twoim koncie SMSAPI.        |

Aby przejść dalej, zaakceptuj udostępnienie danych klikając Akceptuj. Jeśli klikniesz Odmów zostaniesz przeniesiony

z powrotem na kartę konfiguracyjną: Konto SMSAPI.

Jeżeli wyrazisz zgodę na udostępnienie danych, to w kolejnym kroku zostaniesz poproszony o zalogowanie się do

SMSAPI. Przejdź do sekcji Ustawienia API -> Tokeny API -> Integracje w panelu użytkownika platformy SMSAPI:

| okeny UAuth | Integracje         |                                                                                                    |                           |       |
|-------------|--------------------|----------------------------------------------------------------------------------------------------|---------------------------|-------|
| INTEGRACJA  |                    | OPIS                                                                                                    | DATA OSTATNIEGO<br>Użycia | OPCJE |
| Shoper      | Integracja służąca | a do automatycznego informowania klientów sklepu internetowego o<br>statusie ich zamówienia na każdym etapie zakupu | -                         | [→    |

Platforma SMSAPI została zintegrowana z Twoim sklepem internetowym z wykorzystaniem bezpiecznej metody

(→

*OAuth Webflow*. Aby deaktywować integrację użyj przycisku znajdującego się w kolumnie *Opcje*:

| Sho   | ner  | <b>SMSAPI</b> - | automaty | ICZNE | nowiadomienia | SMS   |
|-------|------|-----------------|----------|-------|---------------|-------|
| 31101 | DEL. | SIVISAFI -      | automat  | yczne | powiauonnenia | 21412 |

#### 4.1.2. Rejestracja w serwisie SMSAPI

Jeżeli jeszcze nie posiadasz konta na platformie SMSAPI użyj przycisku **Zarejestruj się**. Przejdź do nowej karty: <u>Rejestracja konta w SMSAPI | SMSAPI</u>. Wypełnij formularz:

| Utwórz darmowe konto testowe.                                                                               |
|----------------------------------------------------------------------------------------------------|
| Szybko. Bez zbędnych formalności. 50 SMS-ów gratis.                                                         |
| E-mail firmowy:                                                                                             |
| jan@kowalski.pl                                                                                             |
| Hasto:                                                                                                    |
|                                                                                                    |
| Imię i nazwisko:                                                                                            |
| Jan Kowalski                                                                                                |
| Numer telefonu komórkowego:                                                                                 |
| 664 079 251                                                                                                 |
| Mam kod polecenia!                                                                                          |
| Shoper                                                                                                    |
| Przeczytałem i akceptuję regulamin, zasady przetwarzania danych osobowych oraz politykę prywatności SMSAPI. |
| Utwórz konto 1 / 2                                                                                          |

- *Email firmowy* adres email osoby odpowiedzialnej za zarządzanie kontem.
- Hasło hasło do serwisu SMSAPI. Użyj przynajmniej jednej wielkiej litery, cyfry i znaku specjalnego.
  Sugerujemy korzystanie z unikalnych, długich haseł.
- Imię i nazwisko imię i nazwisko osoby zarządzającej kontem.
- Numer telefonu komórkowego numer telefonu komórkowego osoby zarządzającej kontem.
- Mam kod polecenia wpisz kod "Shoper" aby otrzymać 200 darmowych wiadomości SMS.

| Uwaga! Dane wprowadzone | do formularza beda | a wervfikowane po | d katem ich prawo | dziwości przez pracow | ników Biura Obsłuai Klienta SN        | VISAPI. |
|-------------------------|--------------------|-------------------|-------------------|-----------------------|---------------------------------------|---------|
|                         |                    |                   |                   |                       | · · · · · · · · · · · · · · · · · · · | -       |

Kliknij **Utwórz konto 1/2**, a następnie wprowadź kod weryfikacyjny wysłany na numer telefonu podany we wcześniejszym kroku:

| Utwórz darmowe konto testowe.                                  |
|----------------------------------------------------------------|
| Wpisz kod weryfikacyjny, który został wysłany na Twój telefon. |
| Kod weryfikacyjny:                                             |
|                                                                |
| Utwórz konto 2/2                                               |
|                                                                |
|                                                                |
|                                                                |

Zaakceptuj regulamin, zasady przetwarzania danych osobowych oraz politykę prywatności SMSAPI.

Wróć do aplikacji *SMSAPI- automatyczne powiadomienia SMS* w panelu administratora sklepu internetowego *Shoper*, a następnie kontynuuj zgodnie z instrukcją opisaną w podrozdziale <u>4.1.1. Połącz z istniejącym kontem</u> SMSAPI.

#### 4.1.2. Podstawowa konfiguracja

| rawdź ustawienia integracji oraz przeprowadź testy zanim skonfigurujesz pozostałe funkcje.<br>przypadku pytań – skontaktuj się ze swoim opiekunem. |              |  |  |  |  |
|----------------------------------------------------------------------------------------------------|--------------|--|--|--|--|
| Zarejestruj się Połącz ze swoim kontem SMSAPI                                                                                                    |              |  |  |  |  |
| Login:                                                                                                    | MarekPartner |  |  |  |  |
| Pole nadawcy:                                                                                                    | Test 🗸       |  |  |  |  |
| Zastąp znaki specjalne w<br>powiadomieniach:                                                                                                    |              |  |  |  |  |
|                                                                                                    | Zapisz       |  |  |  |  |
|                                                                                                    |              |  |  |  |  |

- Login nazwa użytkownika platformy SMSAPI, zostanie uzupełniona automatycznie po połączeniu lub rejestracji nowego konta.
- Pole nadawcy nazwa, która zastąpi numer telefonu w skrzynce odbiorczej SMS. Wybierz odpowiednie pole z listy rozwijanej. Nowe stworzysz w panelu klienta SMSAPI. Szczegółowy opis procesu tworzenia pola nadawcy znajdziesz w rozdziale: <u>4.1.2.1. Tworzenie nowego pola nadawcy.</u>

Uwaga! Pola nadawców są weryfikowane oraz aktywowane przez pracowników SMSAPI. Zbyt ogólne nazwy np. Nadawca, Dostawa, Info nie zostaną dopuszczone do użycia.

**Zastąp znaki specjalne w powiadomieniach** – zaznaczenie checkbox'a spowoduje, że znaki niestandardowe np. te wykorzystywane w polskim alfabecie (np. "ą", "ę") będą zamieniane na standardowe odpowiedniki (np. "a", "e"). Oprócz liter typowych dla polskiego alfabetu znakami specjalnymi nazywamy również symbole takie jak: !, @, #, \$, %, ^, &, , (, ). Pełną listę znaków dopuszczonych w alfabecie 7bit GSM znajdziesz w dokumentacji

<u>dokumentacji.</u>

Uwaga! Użycie nawet pojedynczego znaku specjalnego spowoduje skrócenie limitu treści wiadomości do 70 znaków (ze standardowych 160). Zapoznaj się ze szczegółami w sekcji <u>Wiadomości SMS -> Bramka SMS -> Szybka bramka</u> w panelu użytkownika platformy SMSAPI.

#### 4.1.2.1. Tworzenie nowego pola nadawcy

Wiadomości SMS wysyłane przy użyciu interfejsu API mogą być wzbogacone indywidualnym polem nadawcy. Zastępuje ono numer telefonu i analogicznie, jak w przypadku SMS-ów wysłanych w sposób tradycyjny, w skrzynce odbiorczej klient zobaczy nazwę przypisaną do kontaktu.

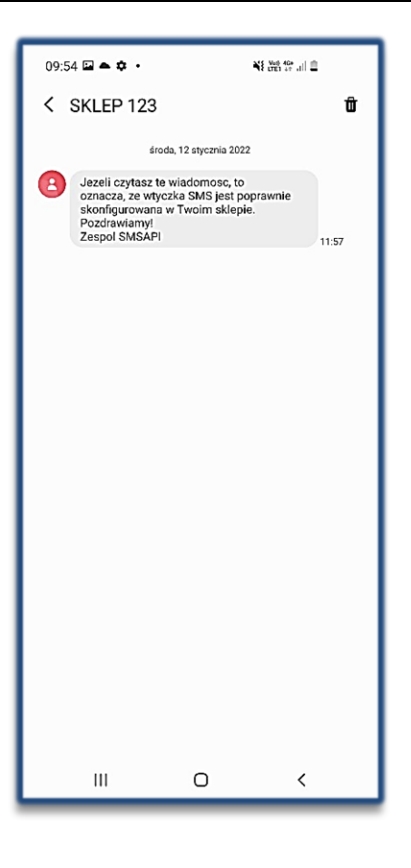

\*Na powyższym przykładzie polem nadawcy jest "SKLEP 123".

Pola nadawcy stworzysz z poziomu *panelu klienta platformy SMSAPI*. Postępuj według poniższych kroków:

1. Przejdź do sekcji *Wiadomości SMS -> Pola nadawcy*:

2. Wpisz pożądaną nazwę w oknie Pole nadawcy, zaznacz checkbox, kliknij Dodaj.

3. Poczekaj na weryfikację pola nadawcy. Wkrótce na e-mail podany podczas rejestracji otrzymasz wiadomość o jej

wyniku.

4. Aktywne pole pojawi się na liście w panelu klienta serwisu SMSAPI w sekcji Wiadomości SMS -> Pola nadawcy.

Uwaga! Zapoznaj się ze szczegółami dotyczącymi tworzenia pola nadawcy w panelu klienta platformy SMSAPI.

Aktywne pola nadawców automatycznie pojawią się na liście rozwijanej w *panelu administratora sklepu internetowego Shoper* w sekcji *Dodatki i integracje -> Moje aplikacje -> SMSAPI.pl automatyczne powiadomienia SMS -> Konto SMSAPI:* 

| Sprawdź ustawienia integracji oraz przeprowadź testy zanim skonfigurujesz pozostałe funkcje.<br>W przypadku pytań – skontaktuj się ze swoim opiekunem. |              |  |  |  |  |
|----------------------------------------------------------------------------------------------------|--------------|--|--|--|--|
| Zarejestruj się Połącz ze swoim kontem SMSAPI                                                                                                    |              |  |  |  |  |
| Login:                                                                                                    | MarekPartner |  |  |  |  |
| Pole nadawcy: SMSAPI V                                                                                                    |              |  |  |  |  |
| Zastąp znaki specjalne w<br>powiadomieniach:                                                                                                    |              |  |  |  |  |
|                                                                                                    | Zapisz       |  |  |  |  |

Z listy rozwijanej wybierz odpowiednie pole nadawcy i kliknij przycisk **Zapisz**. Wybór zostanie zapamiętany a wszelkie zaplanowane wysyłki będą realizowane z wykorzystaniem wskazanego pola nadawcy.

### 4.1.3. Test integracji

Po połączeniu konta SMSAPI z platformą Shoper możesz przeprowadzić test integracji wysyłając wiadomości SMS na wskazany numer.

| Przeprowadź test integracji |                              |
|-----------------------------|------------------------------|
| Wyślij wiadomość testową:   | Wpisz testowy numer telefonu |
|                             | Test integracji              |
|                             |                              |

- *Wyślij wiadomość testową* wprowadź numer telefonu , na który chcesz otrzymać testową wiadomość.
- Test integracji kliknij aby wysłać testowego SMS-a.

Po uruchomieniu *Testu integracji* upewnij się, że zostały spełnione następujące zdarzenia:

1. Aplikacja poinformuje administratora sklepu internetowego o poprawnej wysyłce testowej przy pomocy

#### komunikatu Wiadomość została wysłana.

- 2. Na podany numer telefonu przyszła testowa wiadomość SMS.
- 3. Wiadomość SMS została dostarczona z wybranego wcześniej pola nadawcy.

#### 4.2. Powiadomienia o nowych zamówieniach dla właściciela sklepu

Jeśli chcesz, możesz zlecić automatyczne wysyłki SMS z informacją o nowych zamówieniach. Po wstępnej

jednorazowej konfiguracji, funkcja nie wymaga dalszej ingerencji – będziesz otrzymywać wiadomości automatycznie.

| Powiadomienie o nowych zamówienia | 'owiadomienie o nowych zamówieniach dla właściciela sklepu        |  |  |  |  |  |  |  |
|-----------------------------------|-------------------------------------------------------------------|--|--|--|--|--|--|--|
| Numer telefonu właściciela:       | +48538506896                                                      |  |  |  |  |  |  |  |
| Wyślij:                           | Tak ○ Nie  Nie                                                    |  |  |  |  |  |  |  |
| Wiadomość:                        | Nowe zamówienie {order_id}. Kwota zamówienia: {sum} w {currency}  |  |  |  |  |  |  |  |
|                                   |                                                                   |  |  |  |  |  |  |  |
|                                   | Wiadomość zawiera znaki specjalne 1 SMS, 6 znaków do końca części |  |  |  |  |  |  |  |

- Numer telefonu właściciela wprowadź numer telefonu, na który mają przychodzić powiadomienia.
- Wyślij zaznacz Tak, aby aktywować funkcję. Wybierając Nie wyłączysz powiadomienia. Wybór zostanie zapamiętany pomiędzy sesjami.
- Wiadomość wpisz treść powiadomienia o nowym zamówieniu. Treść powiadomienia możesz uzupełnić parametrami dynamicznymi, więcej w podrozdziale: 4.3. <u>Parametry dynamiczne w treści wiadomości SMS.</u>

<u>Uw</u>aga! Zwróć uwagę na komunikat Wiadomość zawiera znaki specjalnie. Jego wyświetlenie informuje, że w treści pojawiły się znaki, które obniżają długość wiadomości. Zapoznaj się ze szczegółowymi zasadami naliczania i podziału wiadomości w **panelu użytkownika platformy** *SMSAPI* w sekcji <u>Wiadomości SMS -> Bramka SMS.</u>

#### 4.3. Parametry dynamiczne w treści wiadomości SMS

Możesz personalizować treści wiadomości wykorzystując parametry dynamiczne. Wysłane SMS-y zostaną uzupełnione o dane pobrane z systemu Shoper.

Wykorzystaj dostępne parametry dynamiczne, aby dostosować treść powiadomienia. Zwróć uwagę, że każda

wiadomość posiada własny zestaw zmiennych. Poniżej pola wiadomości znajdziesz listę dostępnych parametrów.

Przykład parametrów do wykorzystania przy tworzeniu treści powiadomienia o nowym zamówienia:

| Lista dostępnych parametrów, które można wykorzystać w wiadomości: |
|--------------------------------------------------------------------|
| {order_id} - identyfikator zamówienia                              |
| {sum} - kwota zamówienia                                           |
| {shipping_cost} - koszt dostawy                                    |
| {total_cost} - kwota zamówienia + koszt dostawy                    |
| {currency} - waluta                                                |
| {status_name} - status                                             |
| {delivery_city} - miasto dostawy                                   |
| {delivery_postcode} - kod pocztowy dostawy                         |
| {delivery_street} - adres dostawy                                  |
| {delivery_country} - kraj dostawy                                  |
| <pre>{shipping_name} - rodzaj dostawy</pre>                        |
| {shop_name} - nazwa sklepu                                         |
| {name} - imię klienta                                              |
|                                                                    |

Aby spersonalizować treść powiadomienia przy pomocy parametrów dynamicznych skomponuj najpierw wiadomość uwzględniając miejsce na wartości do podstawienia. Staraj się zachować logiczny ciąg komunikatu. W miejscu, którym miałyby pojawić się zmienne skopiuj i wklej odpowiednie parametry. Pamiętaj o formacie {parametr}:

| Powiadomienie o nowych zamówieniach dla właściciela sklepu |                                                                        |  |  |  |  |
|------------------------------------------------------------|------------------------------------------------------------------------|--|--|--|--|
| Numer telefonu właściciela:                                | +48538506896                                                           |  |  |  |  |
| Wyślij:                                                    | Wyślij: 🛞 Tak 🔿 Nie                                                    |  |  |  |  |
| Wiadomość:                                                 | we zamówienie {order_id}. Kwota zamówienia: {sum} w {currency}         |  |  |  |  |
|                                                            |                                                                        |  |  |  |  |
|                                                            | Wiadomość zawiera znaki specjalne      1 SMS, 6 znaków do końca części |  |  |  |  |

Przykład: spersonalizowane powiadomienie o nowym zamówieniu wykorzystujące parametry dynamiczne: {order\_id}, {sum}, {currency} będzie wyglądało w następujący sposób:

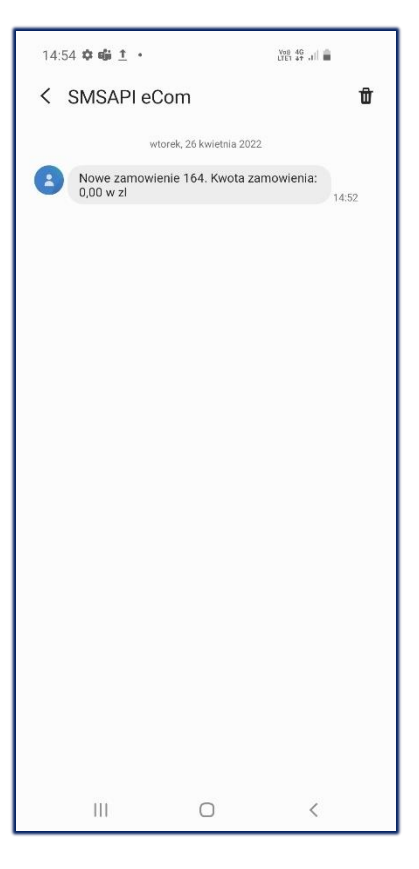

Uwaga! Możesz przetestować poprawność działania funkcji składając zamówienie w panelu klienta sklepu internetowego.

Wszystkie zmiany konfiguracyjne potwierdź używając przycisku Zapisz.

#### 4.4. Statusy zamówień

Aplikacja *SMSAPI.pl – automatyczne powiadomienia SMS* pozwala na w pełni automatyczną wysyłkę powiadomień o zmianie statusu zamówienia. Wiadomość SMS może zawierać unikalne treści uzupełnione szczegółowymi informacjami dotyczącymi konkretnego zamówienia. Możesz tworzyć i zmieniać szablony treści dla wszystkich dostępnych statusów.

#### Lista statusów:

- złożone
- przyjęte do realizacji
- oczekiwanie na dostawę
- w trakcie kompletowania
- oczekiwanie na płatność
- gotowe do wysłania
- przesyłka wysłana
- anulowane
- odrzucone
- zwrócone
- reklamowane
- testowe w realizacji

## 4.4.1. Tworzenie szablonów powiadomień SMS informujących o zmianie statusu zamówienia

Możesz ustawić własne treści powiadomień lub wykorzystać zaproponowane szablony.

| W tym miejscu ustawisz automatyczną | wysyłkę powiadomienia SMS przy zmianie statusu zamówienia.                                                                       |
|-------------------------------------|----------------------------------------------------------------------------------------------------|
| Ustawienia dla statusu:             | złożone 🗸                                                                                                    |
| Wyślij:                             | Tak ○ Nie                                                                                                    |
| Opóźnienie [dni]:                   | 0                                                                                                    |
| Wiadomość:                          | Dzien dobry!<br>Potwierdzamy złożenie zamowienia numer {order_id} na kwote {sum} {currency}.<br>Pozdrawiamy, zespol {shop_name}. |
|                                     | 1 SMS, 28 znaków do końca części                                                                                                 |

• Ustawienia dla statusu – wybierz status, dla którego tworzysz szablon powiadomienia.

- Wyślij jeżeli wybierzesz Tak aktywujesz automatyczną wysyłkę SMS dla danego statusu wedle zadanego szablonu wiadomości. Wiadomość zostanie wysłana na podany przez klienta numer telefonu, gdy status zamówienia zmieni się na daną wartość np. złożone, przyjęte do realizacji. Jeżeli wybierzesz Nie automatyczne wysyłki powiadomień SMS dla tego statusu nie będą realizowane. Wybór zostanie zapamiętany po wylogowaniu oraz ponownym logowaniu administratora sklepu internetowego.
- Opóźnione [dni] wpisz liczbę dni, jeżeli chcesz, aby automatyczna wysyłka powiadomienia dla tworzonego szablonu odbywała się z opóźnieniem liczonym w dniach od momentu zmiany statusu.
- Wiadomość stwórz treść szablonu korzystając z parametrów dynamicznych dostępnych dla powiadomień o zmianie statusu zamówienia według schematu z podrozdziału <u>4.2. Powiadomienia o nowych zamówieniach dla właściciela sklepu.</u>

#### 4.4.2. Aktualna lista statusów

Z poziomu aktualnej listy statusów w prosty sposób możesz sprawdzić, jakie zmiany statusów wywołują wysyłkę wiadomości SMS do klientów sklepu:

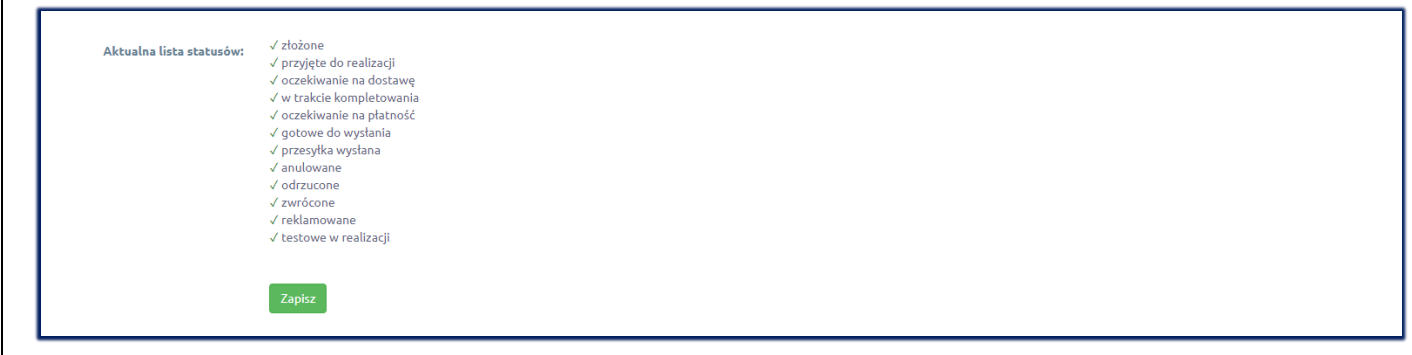

Wszystkie zmiany konfiguracyjne należy zapisać używając przycisku Zapisz.

#### 4.5. Powiadomienia o dostępności produktu

Funkcja pozwala na w pełni automatyczną wysyłkę powiadomień SMS o dostępności produktu. Otrzymają je klienci,

którzy zostawili swój numer telefonu na stronie produktu.

| Włącz powiadomienia: 📿                                                                   | Tak 🔿 Nie                                |
|------------------------------------------------------------------------------------------|------------------------------------------|
| Wpisz treśc powiadomienia, które<br>stanie dostarczone kiedy produkt<br>będzie dostępny: |                                          |
|                                                                                          | 1 SMS, <b>160</b> znaków do końca części |
|                                                                                          |                                          |
| Lista dostępnych parametrów, któ<br>{product_name} - nazwa produkt                       | re można wykorzystać w wiadomości:       |
| Characterization of the second statement                                                 |                                          |

• *Włącz powiadomienia* – jeżeli wybierzesz *Tak* aktywujesz wysyłkę powiadomień. Twój wybór zostanie zapisany po wylogowaniu oraz ponownym logowaniu do konta administratora sklepu internetowego.

• Wpisz treść powiadomienia, które zostanie dostarczone, kiedy produkt będzie dostępny – stwórz

szablon powiadomienia korzystając z dostępnych parametrów dynamicznych.

#### 4.6. Celebrowanie dat

Nawiąż relację z klientami swojego sklepu poprzez automatyczną wysyłkę spersonalizowanych wiadomości SMS powiązanymi z ważnymi wydarzeniami. Funkcję możesz wykorzystać np. po to by poprosić o wystawienie opinii na temat sklepu lub oferowanych w nim produktów, przeslania kodu rabatowego po tygodniu od ostatniego zamówienia czy prezentu z okazji urodzin lub rocznicy rejestracji w sklepie. Szablony są w pełni edytowalne a wysyłka może zostać zaplanowana po upłynięciu dowolnej liczby dni.

| Chcesz zaskoczyć swoich klientów wysyłając im powiadomienie SMS po rejestracji czy zakupie? Dzięki tej funkcji zadbasz o to, by Twój sklep był zapamiętany na dłużej!<br>Jeżeli Twoje produkty są zamawiane cyklicznie, możesz wykorzystać wiadomości SMS, aby zachęcić klientów do ponownych zakupów lub uzupełnienia zapasów. |                  |                                                                                                    |         |                    |  |  |  |
|----------------------------------------------------------------------------------------------------|------------------|----------------------------------------------------------------------------------------------------|---------|--------------------|--|--|--|
| Dodaj                                                                                                    |                  |                                                                                                    |         |                    |  |  |  |
| Nazwa eventu                                                                                                    | Opóźnienie [dni] | Wiadomość                                                                                                    | Aktywny | Akcje              |  |  |  |
| Wysyłka zamówienia                                                                                                    | 4                | Jak oceniasz Twoje ostatnie zamowienie ze sklepu [NAZWA]? Podziel sie opinia na [LINK DO OCENY]                                       | Tak     | Usuń Edytuj Wyłącz |  |  |  |
| Złożenie pierwszego zamówienia                                                                                                    | 4                | Dziekujemy za zamowienie w [NAZWA]! Z tej okazji przygotowalismy dla Ciebie specjalna znizke [XX]% na kolejne zakupy. Twoj kod: [KOD] | Tak     | Usuń Edytuj Wyłącz |  |  |  |
| Rejestracja konta                                                                                                    | 3                | Super, ze jestes z namił Zobacz nowosci w naszej ofercie: [LINK NOWOŚCI] Albo, przejrzyj przecenione<br>produkty: [LINK PRZECENA]     | Tak     | Usuń Edytuj Wyłącz |  |  |  |
|                                                                                                    |                  |                                                                                                    |         |                    |  |  |  |

- *Wysyłka zamówienia* utwórz szablon wiadomości SMS automatycznie wysyłanej do klientów po upłynięciu określonej liczby dni od wysyłki ich zamówienia.
- Złożenie pierwszego zamówienia utwórz szablon wiadomości SMS automatycznie wysyłanej do

klientów po upłynięciu określonej liczby dni od złożenia przez nich pierwszego zamówienia.

• Złożenie zamówienia - utwórz szablon wiadomości SMS automatycznie wysyłanej do klientów po

upłynięciu określonej liczby dni od złożenia przez nich ostatniego zamówienia.

• Rejestracja konta – utwórz szablon wiadomości SMS automatycznie wysyłanej do klientów po

upłynięciu określonej liczby dni od rejestracji przez nich w sklepie internetowym.

W kolumnie Status wyświetlana jest informacja, czy wysyłka wywoływana zdarzeniem jest aktywna.

#### 4.6.1. Przyciski szybkiej akcji:

- Usuń usuń zdarzenie.
- Edytuj użyj przycisku aby edytować treść, ilość dni definiującą wysyłkę lub zdarzenie ją wywołujące.
- Wyłącz wyłącz wysyłkę wywoływaną zdarzeniem.

Wszystkie zmiany konfiguracyjne należy potwierdzisz przyciskiem Zapisz.

#### 4.7. Odzyskiwanie porzuconych koszyków

Funkcja pozwala na automatyczną wysyłkę wiadomości SMS do klientów, którzy nie dokończyli zakupów i pozostawili towary w koszyku. Możesz skorzystać z indywidualnego szablonu wiadomości SMS oraz jego personalizacji poprzez zastosowanie parametrów dynamicznych. Odzyskiwanie porzuconych koszyków może w znaczącym stopniu wpłynąć na konwersję sprzedaży poprzez np. propozycję preferencyjnych warunków zakupu dla produktów z koszyka.

| Aktywne:                                                                          |                                          |
|-----------------------------------------------------------------------------------|------------------------------------------|
| Po upływie czasu [dni]:                                                           |                                          |
| Wiadomość:                                                                        |                                          |
|                                                                                   |                                          |
|                                                                                   |                                          |
|                                                                                   | 1 SMS, <b>160</b> znaków do końca części |
|                                                                                   |                                          |
| Lista dostępnych parametrów,                                                      | które można wykorzystać w wiadomości:    |
| {name} - imię klienta<br>{lastname} - nazwisko klienta<br>{email} - email klienta |                                          |

- Aktywne zaznacz jeżeli chcesz aby wiadomości zachęcająca do dokończenia zakupów wysyłane były automatyczne.
- Po upływie czasu [dni] wpisz liczbę dni, po których uruchamiana będzie wysyłka.
- *Wiadomość* stwórz szablon powiadomienia korzystając z dostępnych parametrów dynamicznych.

#### 4.8. Komunikaty błędów

W zakładce *Komunikaty błędów* znajdziesz listę wszystkich niepowodzeń w wysyłce lub realizacji określonych funkcji:

| Zdarzają się rzadko, ale jak już się pojawią, to warto szybko interweniować. Jeżeli zauważysz coś niepokojącego, skontaktuj się z nami. Napisz wiadomość na bok@smsapi.pl lub zadzwoń pod numer +48 32 7 201 200 |                |                                                                                                    |                           |                     |  |  |
|----------------------------------------------------------------------------------------------------|----------------|----------------------------------------------------------------------------------------------------|---------------------------|---------------------|--|--|
| Kod błędu                                                                                                    | Numer telefonu | Wiadomość błędu                                                                                                    | Miejsce                   | Data                |  |  |
| 13                                                                                                    | 001538506896   | Brak prawidłowych numerów telefonów (numer błędny, stacjonarny (w przypadku wysyłki SMS) lub znajdujący się na czarnej liście) | Zmiana statusu zamówienia | 2022-04-26 14:55:30 |  |  |
|                                                                                                    |                |                                                                                                    |                           |                     |  |  |
| < 1                                                                                                    | >              |                                                                                                    |                           |                     |  |  |

Kompletna lista błędów jest dostępna w dokumentacji API pod adresem:: https://www.smsapi.pl/docs/#19-kody-

bledow.

#### 4.9. Lista powiadomień

W zakładce *Lista powiadomień* dostępny jest podgląd wszystkich numerów telefonu pozostawionych w celu poinformowania o ponownej dostępności produktu.

| ID klienta | Numer telefonu | ≑ ID Produktu | ≎ Nazwa Produktu s                     | ¢ Status | Data utworzenia     | ≎ Usuń<br>Powiadomie |
|------------|----------------|---------------|----------------------------------------|----------|---------------------|----------------------|
|            | 48538506896    | 29            | T-shirt sportowy Hawaii                | oczekuje | 2022-06-08 13:14:37 | Usuń                 |
|            | 881608500      | 15            | Spódnica plisowana Mango –<br>wiosenna | wysłany  | 2022-01-11 11:15:56 | Usuń                 |
| 25         | 881608500      | 15            | Spódnica plisowana Mango –<br>wiosenna | wysłany  | 2022-01-11 11:15:25 | Usuń                 |

Aby usunąć powiadomienie z listy użyj przycisku Usuń.

#### 4.10. Zaplanowane wysyłki

W zakładce **Zaplanowane wysyłki** znajduje się lista planowanych automatycznych wysyłek wiadomości SMS do właściciela lub klientów sklepu realizowanych przez wszystkie dostępne funkcje aplikacji z wyłączeniem powiadomień o dostępności produktu:

| Poniżej zn | Poniżej znajdziesz listę zaplanowanych wysyłek SMS. Dotyczy ona wszystkich wiadomości z pominięciem powiadomień o dostępności produktów. |  |                     |                           |      |  |  |  |
|------------|----------------------------------------------------------------------------------------------------|--|---------------------|---------------------------|------|--|--|--|
| Wyszuk     | Wyszukaj                                                                                                    |  |                     |                           |      |  |  |  |
| Zaznacz v  | Zaznacz wszystko Usuń zaznaczone<br>Numer telefonu Wiadomość Data wystania Typ Usuń                                                      |  |                     |                           |      |  |  |  |
|            | Dzien dobry! Potwierdzamy złożenie zamowienia numer 165 na kwote 0,00 zł. Pozdrawiamy, zespol 0.                                         |  | 2022-08-03 14:37:14 | Zmiana statusu zamówienia | Usuń |  |  |  |
| < 1        | < 1 >                                                                                                    |  |                     |                           |      |  |  |  |

Aby usunąć powiadomienie z listy użyj przycisku Usuń.

#### 4.11. Statystyki

Zakładka Statystyki składa się z trzech list:

| Dzięki statystykom sprawdzisz ilość wysłanych wiadomości SMS oraz ocenisz, jak szybko powiększa się Twoja baza marketingowa. |          |            |             |  |  |  |
|----------------------------------------------------------------------------------------------------|----------|------------|-------------|--|--|--|
|                                                                                                    | Dziennie | Tygodniowo | Miesięcznie |  |  |  |
| Liczba wysłanych SMSów                                                                                                    | 2        | 2          | 2           |  |  |  |
|                                                                                                    |          |            |             |  |  |  |
| Liczba numerów telefonów w bazie                                                                                             |          |            |             |  |  |  |
|                                                                                                    |          |            |             |  |  |  |
| Tygodniowy przyrost numerów telefonów                                                                                        |          | -          |             |  |  |  |
|                                                                                                    |          |            |             |  |  |  |
|                                                                                                    |          |            |             |  |  |  |
|                                                                                                    |          |            |             |  |  |  |

- Liczba wysłanych SMS-ów ilość wysyłanych wiadomości SMS w ujęciu dziennym, tygodniowym oraz miesięcznym.
- Liczba numerów telefonów w bazie ilość zebranych numerów telefonów w bazie poprzez

wykorzystanie newslettera SMS w ujęciu dziennym, tygodniowym oraz miesięcznym.

 Tygodniowy przyrost numerów telefonów – przyrost liczby numerów telefonów w bazie z tygodnia na tydzień.

## 5. Deinstalacja aplikacji

W celu deinstalacji wtyczki należy udać się do sekcji *Dodatki i integracje -> Moje aplikacje -> SMSAPI.pl – automatyczne powiadomienia SMS* w panelu administratora sklepu internetowego. Użyj przycisku *Odinstaluj aplikacje*, a następnie postępuj zgodnie z instrukcjami wyświetlanymi w panelu administratora sklepu.

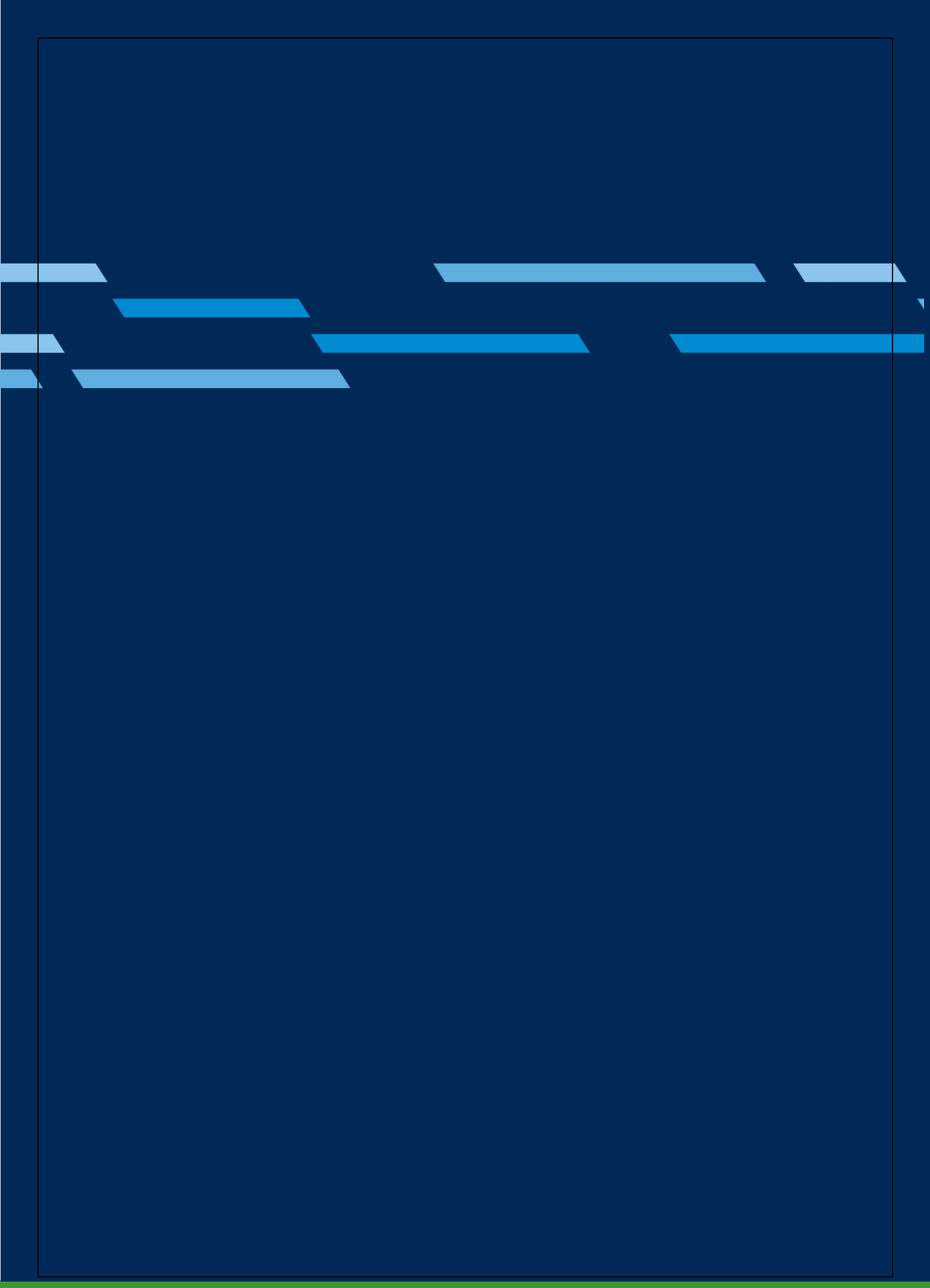